#### BAB III METODOLOGI PENELITIAN

#### 3.1 Lokasi dan Waktu Penelitian

a. Lokasi Penelitian

Lokasi penelitian dilakukan di Sekolah Dasar Negeri (SDN3) Mataram Udik Bandar Mataram, yang beralamatkan di Desa Mataram Udik Kec. Bandar Mataram kabaputen Lampung Tengah.

b. Waktu Penelitian

Penelitian ini membutuhkan waktu selama 2 bulan pada bulan November – Desember 2019.

#### 3.2 Metode Penelitan

### **3.2.1 Metode Pengumpulan Data**

a. Observasi

Metode pengumpulan data ini dilakukan dengan cara melakukan pengamatan langsung pada obyek penelitian. Observasi dilakukan di SDN 3 Mataram Udik Lampung Tengah pada 28 November – 31 Desember 2019.

Observasi penelitian ini digunakan untuk mengetahui tempat-tempat bimbingan belajar (bimbel) yang ada dilingkungan sekitar SDN 3 Mataram Udik, sumber informasi tempat les atau bimbingan belajar (bimbel). Hasilnya yaitu ada satu tempat les atau bimbingan belajar (bimbel) yang ada di lingkungan SDN 3 Mataram Udik. Masih sangat sederhana belum menggunakan teknologi informasi.

#### b. Wawancara

Metode ini dilakukan dengan cara bertemu langsung dan melakukan tanya jawab atau wawancara dengan pihak yang berkaitan yaitu Bu Septi Eni selaku guru SD kelas 6 yang dilakukan pada tanggal 23 Desember 2019. Berikut adalah pertanyaan yang diberikan sebagai berikut:

1. Apa tujuan diselenggarakan ujian nasional?

Jawaban : Untuk Mengukur kemampuan anak, pencapaian anak selama belajar disekolah, mengukur apakah guru sudah berhasil dalam mengajar.

- Apakah ujian nasional dijadikan suatu kelulusan? Jawaban : Sebenarnya tidak, kelulusan anak untuk sd hanya beberapa hal, tidak terpaku pada ujian nasional.
- Apa saja mata pelajaran yang di uji nasionalkan ?
  Jawaban : Matematika, Ilmu Pengetahuan dan Bahasa Indonesia
- 3. Perbedaan try out dan ujian nasional?

Jawaban : *Try out* sama seperti latihan, sebelum anak menghadapi ujian nasional, dipersiapkan untuk mengikuti latihan terlebih dahulu.

c. Study Pustaka

Penulis melakukan penelitian untuk memperoleh aspek-aspek dalam mengumpulkan data dan informasi melalui buku, jurnal dan materi lainnya.

### 3.2.2 Metode Pengembangan Sistem

Metode aplikasi yang penulis gunakan adalah metode *waterfall*. Sering disebut juga model sekuensial linier (*sequential linear*) atau alur hidup klasik (*classic life cycle*). Model air terjun menyediakan pendekatan alur hidup perangkat lunak secara sekuensial atau berurut dimulai dari analisis, desain, pengodean, pengujian, dan tahap pendukung. Berikut ini merupakan tahapan yang dilakukan dalam pengembangan sistem, yaitu:

1. Analisa Masalah dan Kebutuhan

Proses pengumpulan kebutuhan dilakukan secara intensif dan spesifik terhadap kebutuhan perangkat lunak agar dapat dipahami perangkat lunak seperti apa yang dibutuhkan oleh *user*. Spesifikasi kebutuhan perangkat lunak pada tahap ini perlu untuk didokumentasikan.

Berdasarkan data yang dikumpulkan pada aktivitas sebelumnya, maka analisa permasalahan yaitu di lingkungan SDN 3 Mataram Udik hanya terdapat satu tempat les atau bimbingan belajar (bimbel) yang masih sederhana, orang tua tidak mengawasi anaknya saat les, waktu terbatas untuk les atau bimbingan belajar (bimbel), tempat les atau bimbingan belajar (bimbel) belum memakai teknologi informasi.

Sehingga analisa kebutuhan adalah online *course* untuk membantu orang tua mengawasi anaknya saat pembelajaran, media untuk menguji kemampuan siswa tanpa keluar harus rumah, media yang dapat diakses untuk siswa kapan dan dimana saja.

2. Desain

Tahap desain ini dilakukan perancangan fungsional dan rancangan *interface* dari sistem. Rancangan fungsional ini dilakukan dengan membuat *use case, activity diagram,* kamus data dan *class* diagram.

3. Implementasi

Tahap implementasi yaitu tahap penulisan kode program. Tahap ini dilakukan pengimplentasikan dari desain yang sudah dibuat dalam sebuah bentuk program. Pada penelitian ini, digunakan bahasa pemrograman java, php dan sql untuk membuat aplikasi online *course* ujian nasional berbasis android. Bahasa pemrograman java terintegrasi dengan android studio. Php di desain untuk web. SQL untuk pengelolahan database.

4. Pengujian

Tahap ini dilakukan pengujian menggunakan *black-box testing*. Tahap pengujian ini dilakukan dengan mengetahui fungsi-fungsi menu, fungsi kinerja *loading*, dan pengujian *interface*.

5. Maintenance

Setelah program sudah di uji dan dapat berjalan dengan baik, maka tahap selanjutnya yaitu dengan merawat terhadap aplikasi yang sudah dibuat. Pada penelitian ini sampai pada tahap pengujian.

#### 3.3 Analisa Kebutuhan

#### **3.3.1. Kebutuhan Fungsional**

Kebutuhan fungsional adalah kebutuhan yang berisi apa saja yang nantinya disediakan oleh sistem. Pada tahap ini akan dilakukan analisis kebutuhan fungsional sistem untuk membangun online *course* ujian nasional berbasis android. Kebutuhan fungsional berisi proses-proses yang harus disediakan oleh sistem. Hasil analisis kebutuhan fungsional antara lain:

- a. Admin Kursus:
  - 1. Admin dapat melakukan login.
  - 2. Admin dapat mengunggah mata pelajaran ujian nasional sekolah dasar.
  - 3. Admin dapat melihat data pembayaran.
  - 4. Admin dapat melihat pengguna siswa dan orang tua.
- b. Siswa
  - 1. Siswa dapat mengunduh bahan mata pelajaran ujian nasional.
  - 2. Siswa mengerjakan latihan atau tugas.
  - 3. Siswa melakukan pendaftaran atau registrasi di aplikasi.
- c. Guru
  - 1. Guru memasukan bahan mata pelajaran ujian nasional.
  - 2. Guru memberikan latihan atau soal.
- d. Orang Tua
  - 1. Orang tua dapat melakukan pembayaran.
  - 2. Orang tua dapat melihat nilai anaknya di aplikasi.

#### 3.3.2 Kebutuhan Non Fungsional

Kebutuhan non fungsional merupakan batasan layanan atau fungsi yang ditawarkan oleh sistem. Hasil analisis kebutuhan non fungsional online *course* ujian nasional berbasis android antara lain :

1. Kebutuhan Operasional

Sistem yang dibangun bisa digunakan pada platform sistem operasi Android.

2. Kebutuhan Keamanan

Aplikasi ini bisa diakses oleh pengguna yang berhak. Sistem aplikasinya dilengkapi *password*.

3. Kebutuhan Performansi

Sistem dapat menampung data dalam jumlah yang besar dan sistem seharusnya dapat diakses oleh banyak *user* secara bersamaan.

4. Kebutuhan Kemudahan Pengguna

Sistem dapat dengan mudah digunakan dan dipelajari. Sistem menggunakan bahasa yang mudah dimengerti serta sistem memiliki tampilan menarik.

# 3.3.3 Perangkat Keras

Perangkat keras yang digunakan dalam perancangan dan pembuatan online *course* ujian nasional berbasis android adalah sebagai berikut:

- 1. Processor : Intel(R) Core(TM)i5-4210U CPU @1.70Hz 2.40Ghz.
- 2. Memory : 4,00 Gb
- 3. Monitor : Generic PnP Monitor
- 4. System Model : 20437

### 3.3.4 Perangkat Lunak

Perangkat lunak yang digunakan dalam perancangan dan pembuatan online *course* ujian nasional berbasis android adalah :

a. MySql

MySQL digunakan untuk pengelolaham database.

b. Android Studio

Android studio adalah aplikasi yang digunakan untuk membuat kode program, yaitu menggunakan bahasa pemrograman java.

c. PHP

PHP digunakan untuk mendesain web.

d. StarUML

StarUML adalah aplikasi digunakan untuk merancang fungsional.

e. Notepad++

Notepad++ digunakan untuk menulis kode HTML.

#### 3.4 Rancangan Sistem

#### 3.4.1 Rancangan Arsitektur Data

Arsitektur sistem menjelaskan tentang alur online *course* ujian nasional berbasis android. Pada aplikasi ini mempunyai empat user, yaitu admin, guru, siswa dan orang tua. Untuk mengetahui hak akses admin, guru, siswa dan orang tua sebagai berikut:

- 1. Admin terlebih dahulu melakukan *login* untuk dapat memvalidasi data siswa.
- 2. Admin dapat melihat data siswa, lihat data orang tua.

- 3. Orang tua dapat *login* untuk melakukan pembayaran dan melihat hasil nilai latihan anaknya.
- 4. Siswa melakukan pendaftaran dan mengisi biodata dan sudah dapat bisa unduh materi yang sudah tersedia.

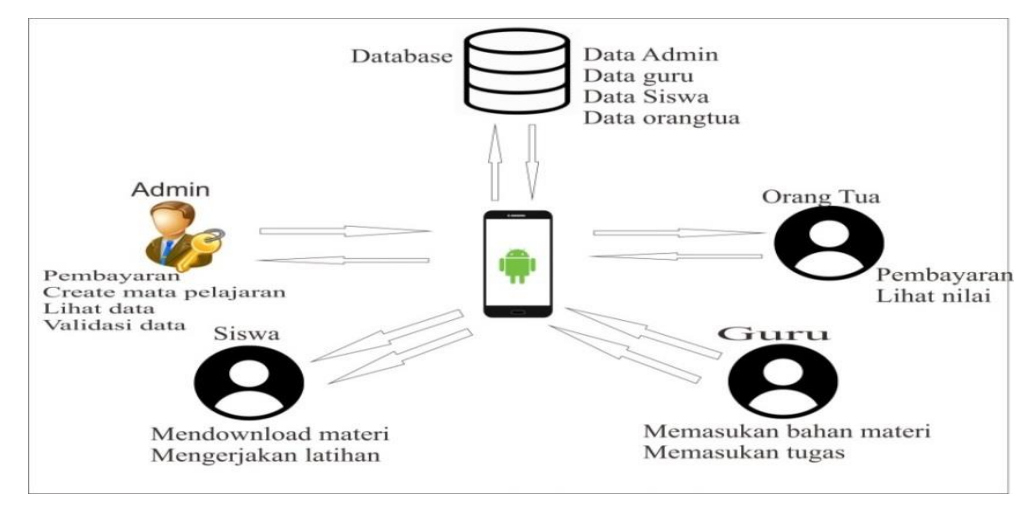

Gambar 3.1 Arsitektur Sistem

# 3.4.2 Rancangan Arsitektur Sistem

Arsitektur sistem jaringan menjelaskan tentang alur online *course* ujian nasional berbasis android. Pada arsitektur sistem jaringan ini mengambarkan hak akses *user* untuk mengambil data dari server database melalui jaringan internet.

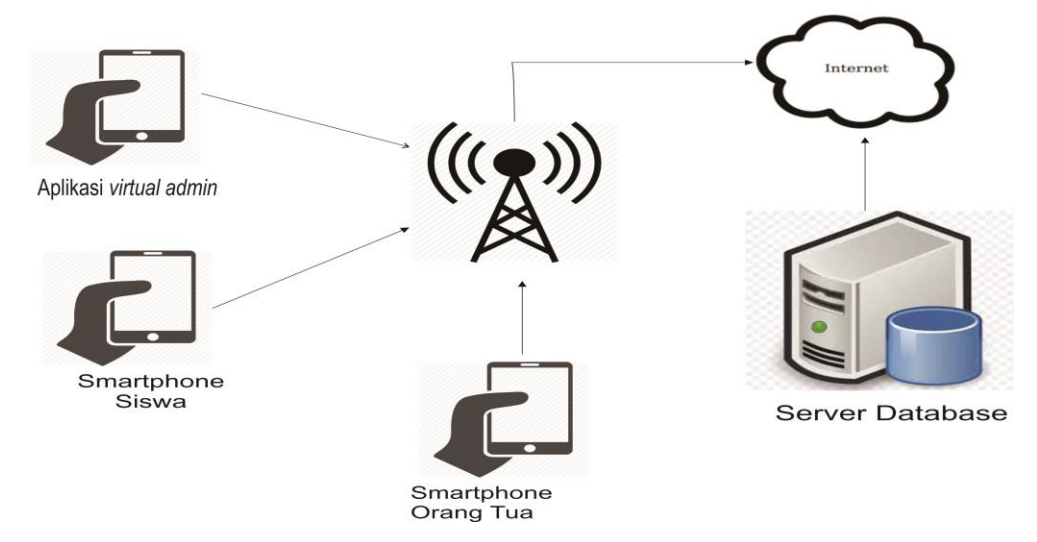

Gambar 3.2 Rancangan Arsitektur Sistem

Rancangan arsitektur sistem yang ditujukan pada gambar 3.3, menjelaskan tentang alur online *course* ujian nasional berbasis android. Arsitektur sistem

jaringan ini menggambarkan hak akses *user* yang terdiri dari admin, siswa, orang tua untuk mengambil data pada server melalui jaringan internet.

# 3.4.3 Rancangan Pengguna Aplikasi

Aplikasi ini dirancang dipergunakan oleh :

- Pengguna adalah calon yang dapat mengakses aplikasi meliputi siswa dan orang tua. Siswa dapat mengunduh materi dan latihan soal, sedangkan orang tua dapat melakukan pembayaran dan lihat nilai anaknya.
- Aplikasi ini dirancang untuk dapat memberikan kemampuan siswa dalam mengerjakan latihan pilihan ganda yang soalnya random, terdapat tiga mata pelajaran yang bisa dipilih.
- 3) Pada aplikasi ini, orang tua dapat melihat nilai latihan soal anaknya.

# 3.4.4 Rancangan Use Case diagram

*Use Case* merupakan interaksi yang terjadi antara penghasil informasi (*producer*) dan pengguna informasi (*consumer*), dan juga bagaimana terjadi interaksi dengan sistem/perangkat lunak itu sendiri.

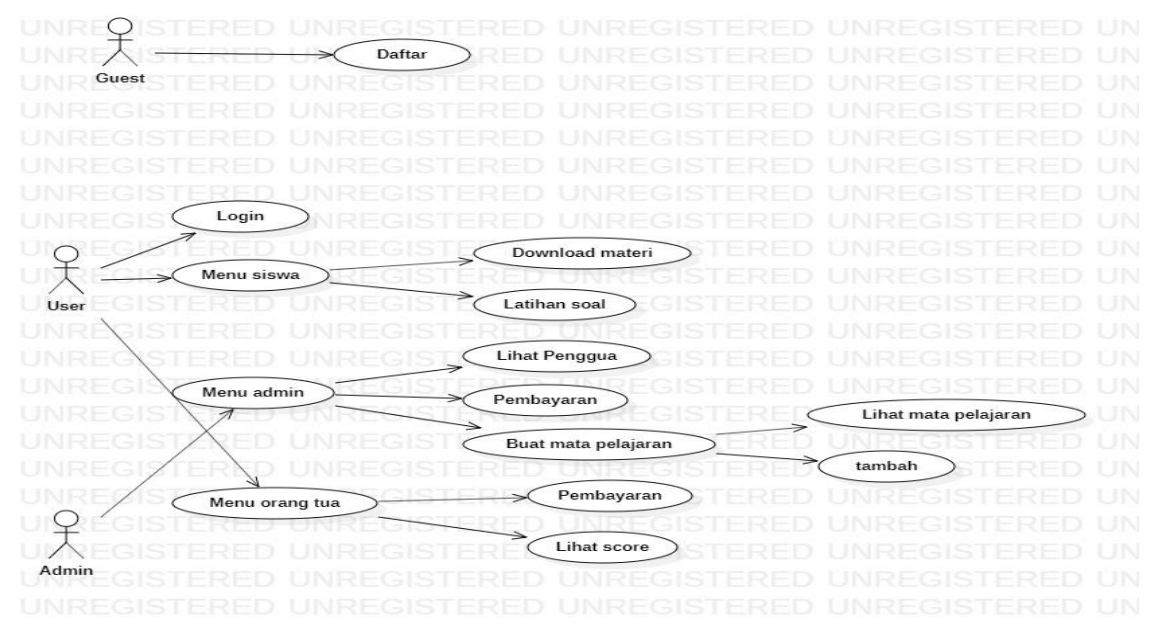

Gambar 3.3 Use Case Diagram

Berdasarkan *use case* diatas, dapat dijelaskan masing-masing fungsi dari *use case* sebagai berikut:

1. Use case login, use case yang berisi user melakukan registrasi dan login.

- 2. Use case menu siswa, berisi tentang mengunduh materi dan latihan soal.
- 3. *Use case* menu admin, berisi tentang lihat pengguna, data pembayaran, dan unggah pelajaran yang terdapat lihat mata pelajaran, dan tambah pelajaran.
- 4. Use case menu orang tua, berisi tentang pembayaran dan lihat nilai.

#### 3.4.5 Rancangan Activity Diagram

### 1. Rancangan Activity Diagram Menu Utama

Activity diagram atau diagram aktifitas menggambarkan fungsionalitas sistem. Keunggulan dari Activity diagram adalah bahwa diagram lebih mudah dibandingkan dengan skenario. Selain itu, dengan activity diagram, kita juga bisa melihat dibagian manakah sistem dari suatu skenario akan berjalan. Aplikasi Online Course mata pelajaran berbasis android ini terdapat 3 activity diagram utama yaitu:

#### a. Activity Diagram Menu Utama Siswa.

Saat *user* login sebagai siswa, maka akan menampilkan menu utama siswa yang terdapat download materi dan latihan soal. Rancangan *activity* diagram terdapat pada gambar 3.4.

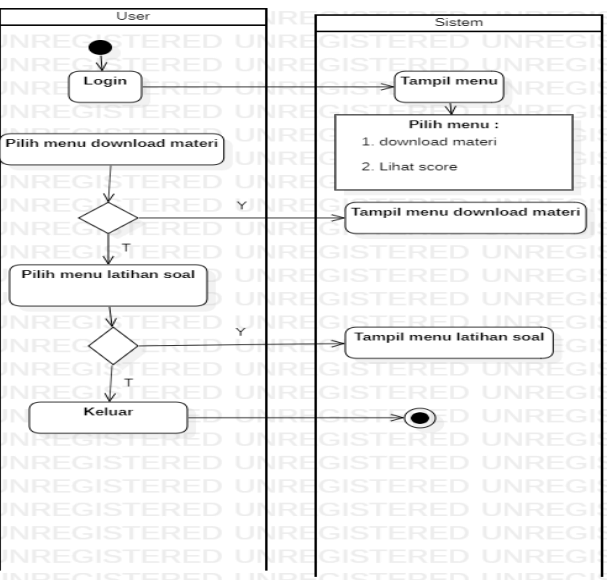

Gambar 3.4 Activity Diagram Menu Utama Siswa.

Penjelasan diagram:

- a) Pengguna membuka aplikasi dan *login*, sistem akan menampilkan halaman.
- b) Pengguna memilih menu mengunduh, sistem akan menampilkan halaman unduh.
- c) Jika pengguna tidak memilih menu unduh, pengguna dapat memilih menu latihan soal, sistem akan menampilkan halaman latihan soal.

#### b. Activity Diagram Menu Utama Admin.

Saat admin akan melakukan *login*, maka admin harus masuk sebagai admin. Kemudian dapat memilih menu-menu yang ada di menu utama admin. Rancangan *activity* diagram terdapat pada gambar 3.5.

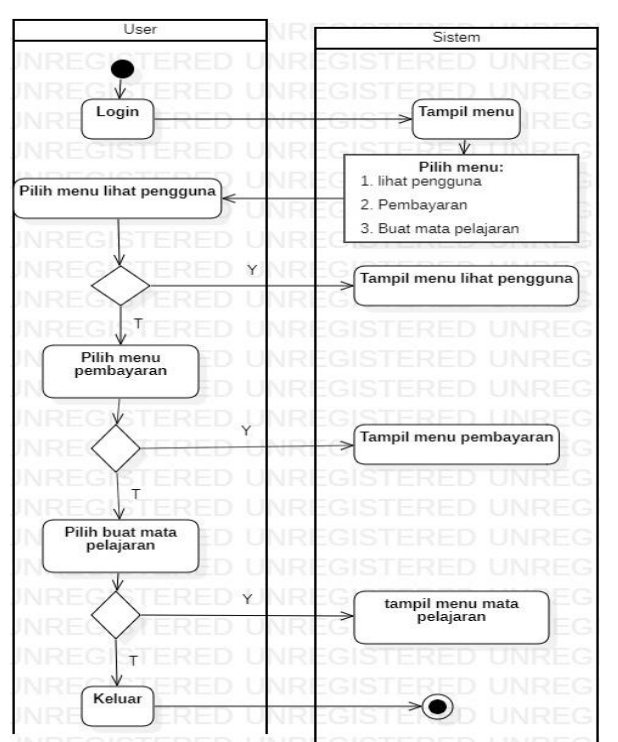

Gambar 3.5 Activity Diagram Utama Admin.

Penjelasan diagram :

- a) Admin membuka aplikasi dan *login*, sistem akan menampilkan halaman menu utama admin.
- b) Admin memilih menu lihat pengguna, sistem akan menampilkan halaman lihat pengguna.

- c) Admin memilih menu pembayaran, sistem akan menampilkan halaman menu pembayaran
- d) Admin memilih menu mengunduh mata pelajaran, sistem akan menampilkan halaman menu mengunduh mata pelajaran.

#### c. Activity Diagram Menu Utama Orang Tua.

Saat orang tua melakukan *login*, orang tua kemudian dapat memilih menu di orangtua. Terdapat menu pembayaran dan lihat nilai. Rancangan *activity* diagram terdapat pada gambar 3.6.

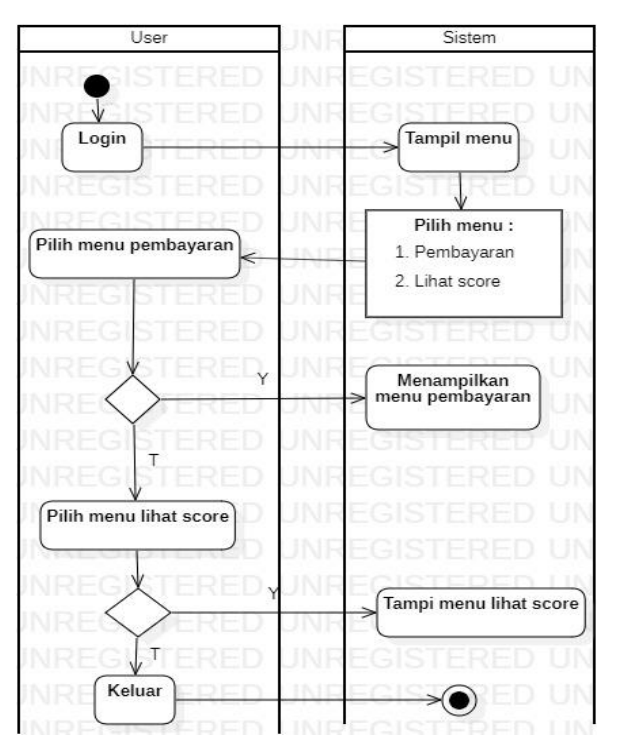

Gambar 3.6 Activity Diagram Menu Utama Orang Tua.

Penjelasan diagram:

- a) Orang tua membuka aplikasi dan *login*, sistem akan menampilkan menu utama orang tua.
- b) Orang tua memilih menu pembayaran, sistem akan menampilkan halaman pembayaran.
- c) Orang tua memilih menu lihat nilai, sistem akan menampilkan halaman lihat nilai.

#### 2. Activity Diagram Login.

Sebelum *user* akan masuk ke aplikasi menu utama, *user* terlebih dahulu mendaftar di aplikasi tersebut. Apabila *user* sudah melakukan registrasi atau pendaftaran, *user* dapat melakukan *login* pada aplikasi tersebut. *Activity* diargam login terdapat pada gambar 3.7.

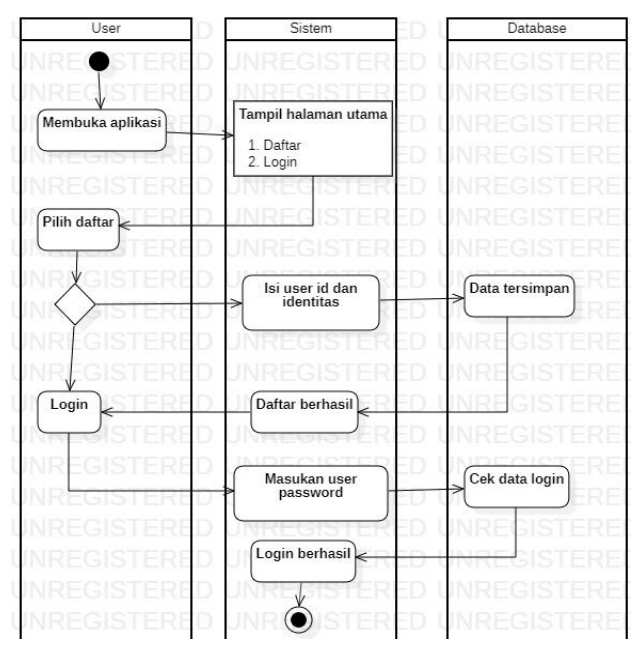

Gambar 3.7 Activity Menu Login.

Penjelasan diagram:

- a) *User* membuka aplikasi dan daftar, sistem akan menampilkan tombol daftar dan login.
- b) *User* memilih daftar, sistem akan menampilkan halaman isi *user* dan tersimpan di database.
- c) Jika user berhasil daftar, maka user login. Sistem akan menampilkan halaman masukan username dan password. Jika berhasil, maka login berhasil.

#### 3. Activity Diagram Menu Siswa

Saat *user* akan ke menu siswa, *user* harus *login* terlebih dahulu. Kemudian memilih menu siswa, maka akan menampilkan unduh materi dan latihan soal. *Activity* diagram terdapat pada gambar 3.8.

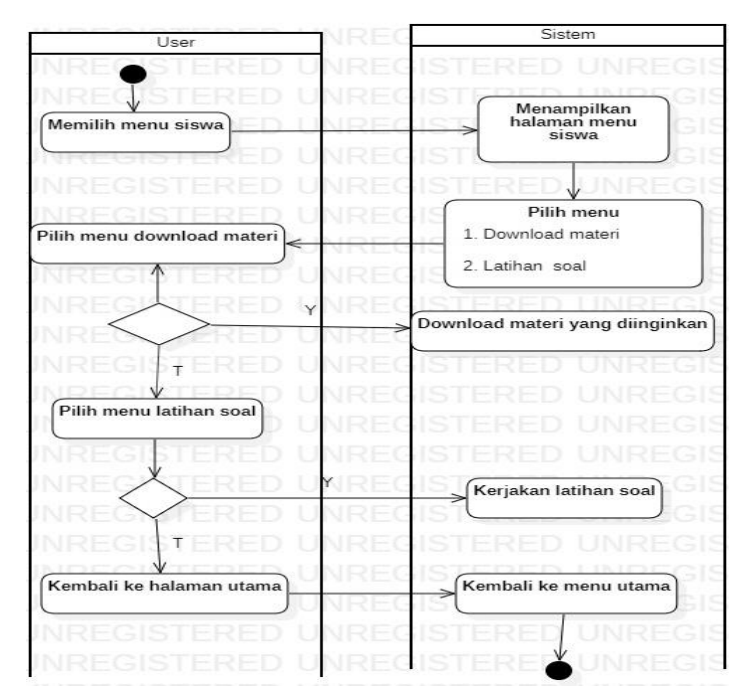

Gambar 3.8 Activity Diagram Menu Siswa.

- a) Siswa memilih menu siswa, sistem akan menampilkan halaman menu siswa.
- b) Siswa memilih menu mengunduh, sistem akan menampilkan halaman mengunduh materi.
- c) Jika tidak, siswa dapat memilih menu latihan soal, sistem akan menampilkan halaman latihan soal.
- d) Jika siswa memilih menu kembali ke halaman utama, sistem akan kembali ke menu utama.

#### 4. Activity Diagram Unduh Materi.

Saat *user* memilih menu siswa, maka akan menampilkan menu unduh materi. Saat *user* memilih menu unduh materi, maka akan menampilkan unduh materi yang diinginkan oleh *user*. *Activity* diagram terdapat pada gambar 3.9.

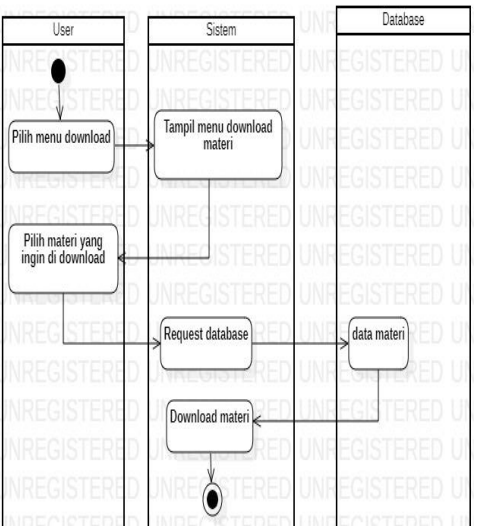

Gambar 3.9 Activity Diagram Unduh Materi

- a) Siswa memilih menu mengunduh materi, sistem akan menampilkan halaman unduh materi.
- b) Siswa memilih materi yang ingin di unduh, sistem akan request ke database, data tersimpan di database, dan sistem akan menampilkan unduh materi.

# 5. Activity Diagram Latihan

Saat *user* sudah melakukan *login* dan sudah berada di menu utaman aplikasi, *user* dapat memilih menu siswa, lalu pilih menu latihan soal. Pilih mata pelajaran yang akan mau dikerjakan. *User* dapat melakukan pengerjaan soal. Apabila sudah selesai, *user* dapat melihat skor atau nilai. *Activity* diagram terdapat pada gambar 3.10.

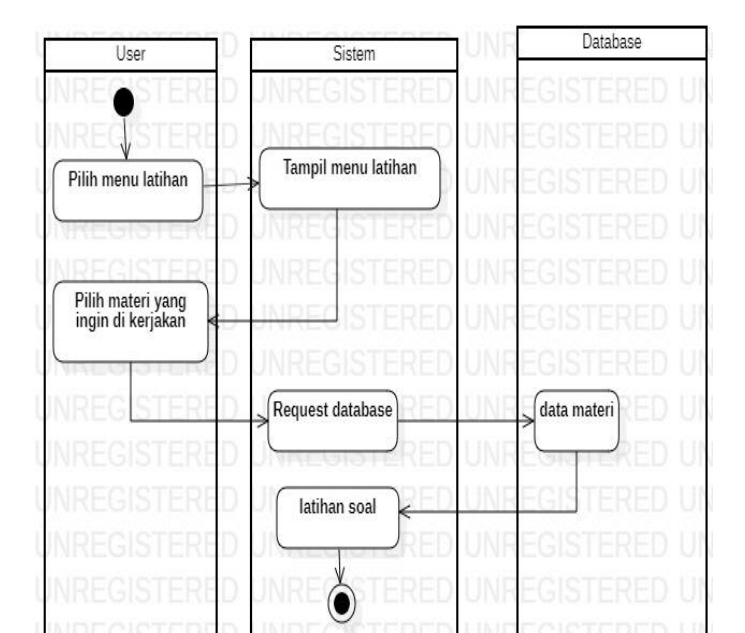

#### Gambar 3.10 Activity Diagram Menu Latihan Soal

Penjelasan diagram:

- a) Siswa memilih menu latihan soal, sistem akan menampilkan halaman latihan soal.
- b) Siswa memilih materi yang ingin dikerjakan, sistem request ke database, maka sistem akan menampilkan halaman latihan soal.

# 6. Activity Diagram Menu Orang Tua.

Saat melakukan *login* sebagai orang tua, orang tua dapat memilih menu pembayaran atau lihat nilai. *Activity* diagram terdapat pada gambar 3.11.

| User                     | JNE Sistem                                                          |
|--------------------------|---------------------------------------------------------------------|
| Login                    | Tampil menu                                                         |
| Pilih menu pembayaran    | V<br>Pilih menu :<br>1. Pembayaran<br>2. Lihat score                |
|                          | Menampilkan<br>menu pembayaran                                      |
| Pilih menu lihat score   | UNR <mark>EGISTERED</mark> UN<br>UNREGISTERED UN<br>UNREGISTERED UN |
| Y Y                      | Tampil menu lihat score                                             |
| Kembali ke halaman utama | Kembali ke menu utama                                               |

# Gambar 3.11 Activity Diagram Menu Orang Tua.

Penjelasan diagram:

- a) Orang tua membuka aplikasi dan *login* sebagai orang tua, sistem akan menampilkan halaman menu orang tua.
- b) Orang tua memilih menu pembayaran, sistem akan menampilkan halaman pembayaran.
- c) Jika tidak, orang tua dapat memilih menu lihat nilai, sistem akan menampilkan halaman lihat nilai.
- d) Orang tua dapat memilih menu kembali ke halaman utama, sistem akan menampilkan halaman kembali ke menu utama.

#### 7. Activity Diagram Pembayaran Orang Tua

Rancangan ini digunakan untuk orang tua melakukan pembayaran. Rancangan *activity* diagram terdapat pada gambar 3.12.

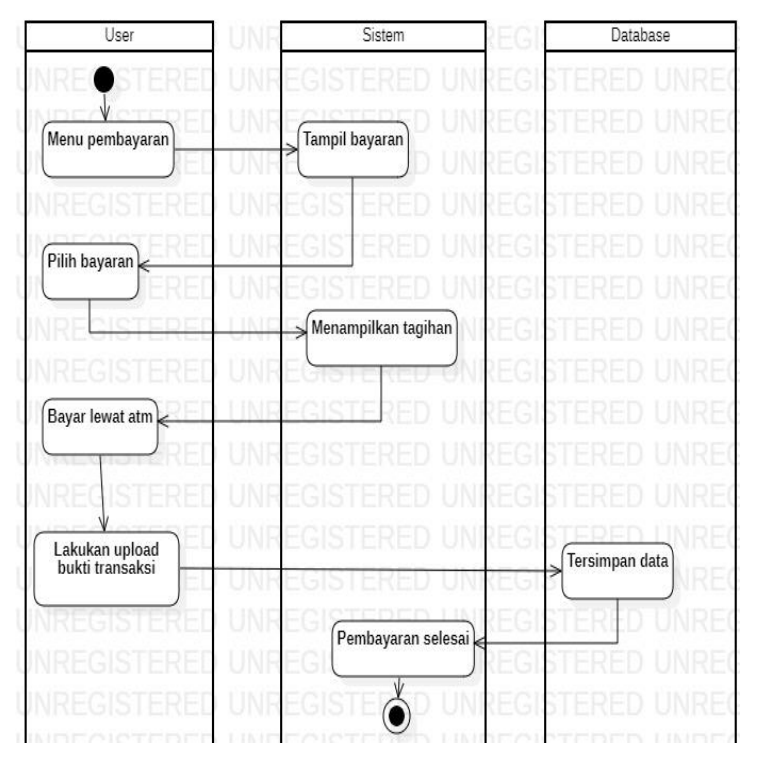

Gambar 3.12 Activity Diagram Pembayaran Orang Tua

- a) Orang tua memilih menu pembayaran, sistem akan menampilkan pembayaran.
- b) Orang tua pilih bayaran, sistem menampilkan tagihan, orang tua bayar lewat atm lalu unggah bukti transaksi tersimpan di database, sistem akan menampilkan halaman pembayaran selesai.
- c) Pembayaran tidak dilakukan dengan rekening bersama (rekber), kartu kredit dan dompet elektronik.

#### 8. Activity Diagram Nilai Orang Tua

Rancangan ini orang tua dapat melihat hasil latihan yang dikerjakan pada anaknya. Rancangan *activity* terdapat pada gambar 3.13.

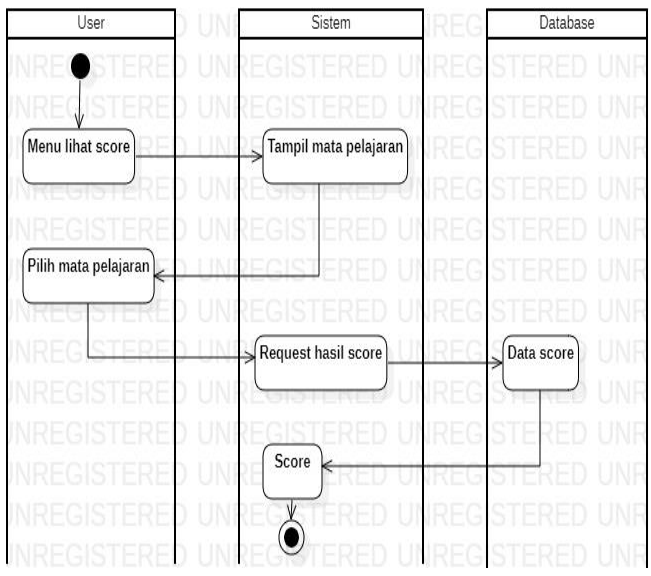

Gambar 3.13 Activity Diagram Nilai

- a) Orang tua memilih menu lihat nilai, sistem akan menampilkan mata pelajaran.
- b) Orang tua memilih mata pelajaran, sistem akan merequest hasil nilai, tersimpan di database, sistem akan menampilkan nilai.

# 9. Activity Diagram Lihat Pengguna pada Admin

Rancangan ini admin dapat menambah atau lihat data *user* atau orang tua. Rancangan *activity* ini terdapat pada gambar 3.14.

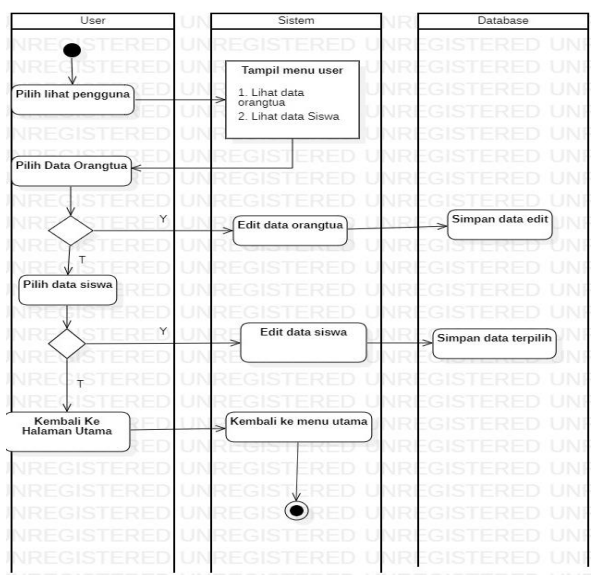

Gambar 3.14 Activity Diagram Lihat Pengguna

- Admin memilih menu lihat pengguna, sistem akan menampilkan halaman lihat pengguna.
- b) Admin memilih data lihat orang tua, sistem akan menampilkan halaman lihat data orang tua, terdapat untuk mengedit data data orang tua, di database akan tersimpan.
- c) Admin dapat memilih data siswa, sistem akan menampilkan halaman lihat data siswa, terdapat untuk mengedit data siswa, di database akan tersimpan.
- d) Admin dapat memilih kembali ke menu utama, sistem akan menampilkan halaman kembali ke menu utama.

#### 10. Activity Diagram Pembayaran

Rancangan ini menampilkan data-data pembayaran. Rancangan *activity* ini terdapat pada gambar 3.15.

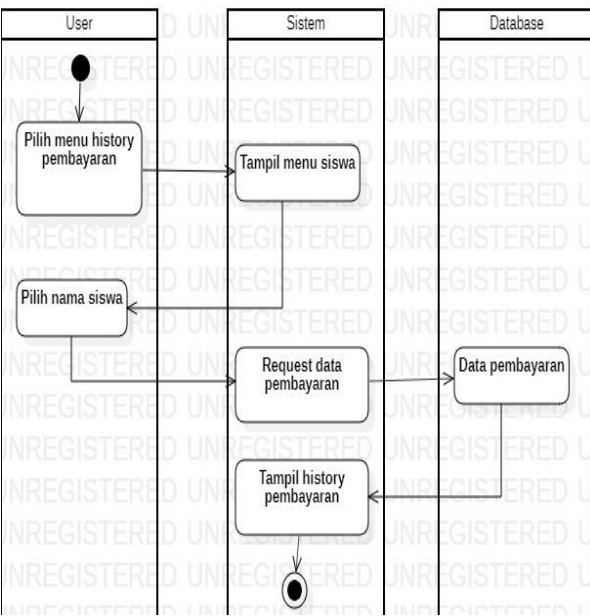

Gambar 3.15 Activity Diagram Pembayaran

Penjelasan diagram:

- a) Admin memilih menu pembayaran, sistem akan menampilkan halaman siswa.
- b) Admin pilih siswa, sistem akan request ke database data pembayaran, sistem akan menampilkan tampilan *history* pembayaran.

#### 11. Activity Diagram Buat Mata Pelajaran

Rancangan ini menampilkan untuk mata pelajaran. Rancangan *activity* terdapat pada gambar 3.16.

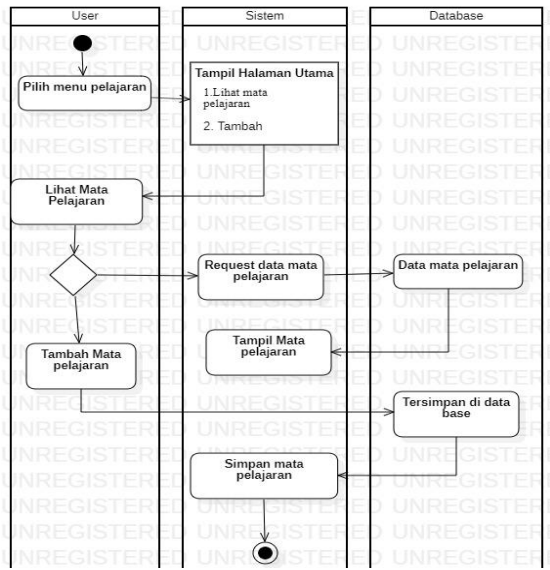

Gambar 3.16 Activity Diagram Buat Mata Pelajaran

Penjelasan diagram:

- a) Admin memilih menu pelajaran, sistem akan menampilkan menu utama pelajaran.
- b) Admin memilih llihat mata pelajaran, sistem akan request data mata pelajaran ke database, sistem akan menampilkan mata pelajaran.
- c) Admin memilih tambah mata pelajaran, tambah data ke database dan sistem akan menampilkan simpan mata pelajaran.

#### 3.4.6 Class Diagram

*Class* diagram menggambarkan struktur sistem dari segi pendefinisian kelas-kelas yang akan dibuat untuk membangun sistem. Pada gambar 3.17 menggambarkan *class* diagram yang telah berjalan atau suistem yang sudah ada, "tb\_orangtua", "tb\_siswa", "tb\_registrasi", dan "tb\_admin". Rancangan *class* diagram terdapat pada gambar 3.18.

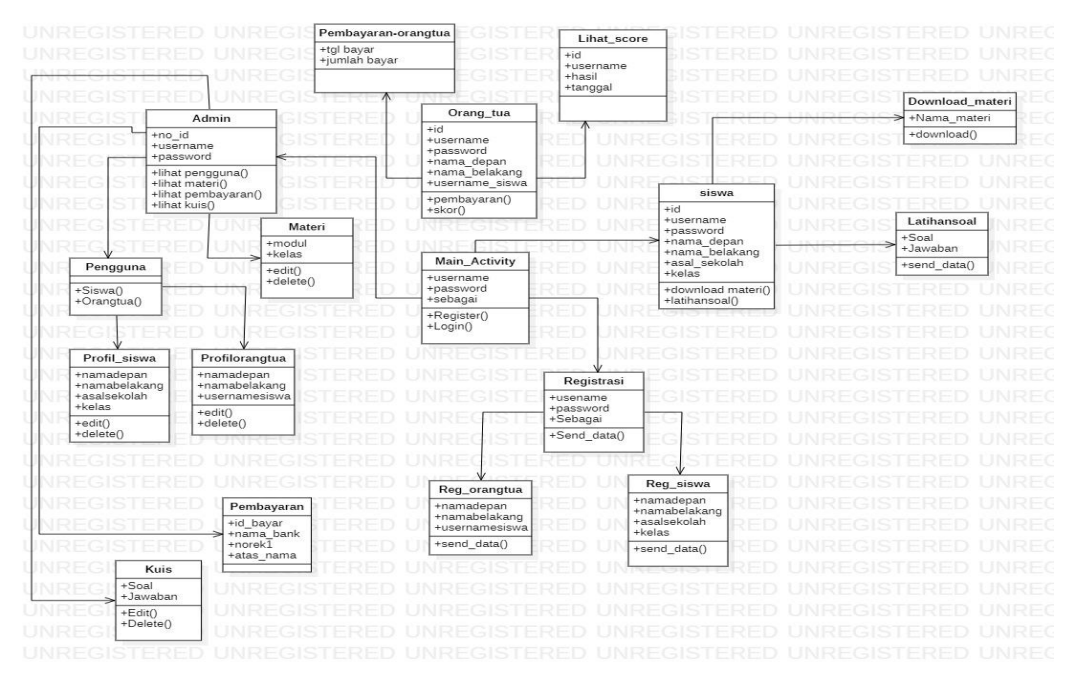

Gambar 3.17 Class Diagram

- a) *Class* atau *table* halaman utama terhubung dengan *class* atau *table* layanan.
- b) *Class* atau *table* main *activity* tidak dapat berdiri sendiri tanpa adanya *class* atau *table* halaman utama.
- c) *Class* atau *table* admin terhubung dengan halaman utama.

#### 3.5 Kamus Data

Kamus data adalah penjabaran relasi antar tabel. Didalam kamus data terdapat penjelasan nama-nama *field*, baik tentang *type field*, dan *size* maupun keterangannya.

a. Kamus Data Admin

| Nama databse      | : 3291811_nusantara |
|-------------------|---------------------|
| Nama Tabel        | : tb_admin          |
| Media Penyimpanan | : Harddisk          |
| Panjang Record    | : 70                |

| Nama Field | Tipe Data | Size | Keterangan  |
|------------|-----------|------|-------------|
| No_Id      | Int       | 10   | Primary key |
| Username   | Varchar   | 30   | Not Null    |
| Password   | Varchar   | 30   | Not Null    |

**Tabel 3.1 Kamus Data Admin** 

b. Kamus Data Siswa

| Nama Database     | : 3291811_nusantara |
|-------------------|---------------------|
| Nama Tabel        | : tb_siswa          |
| Media Penyimpanan | : Harddisk          |
| Panjang record    | : 240               |

# Tabel 3.2 Kamus Data Siswa

| Nama Field    | Tipe Data | Size | Keterangan  |
|---------------|-----------|------|-------------|
| Id            | Int       | 15   | Primary key |
| Username      | Varchar   | 30   | Not Null    |
| Password      | Varchar   | 30   | Not Null    |
| Nama_depan    | Varchar   | 50   | Not Null    |
| Nama_belakang | Varchar   | 50   | Not Null    |
| Asal_sekolah  | Varchar   | 50   | Not Null    |
| Kelas         | Varchar   | 15   | Not Null    |

c. Kamus Data Orang Tua

| Nama databse      | : 3291811_nusantara |
|-------------------|---------------------|
| Nama Tabel        | : tb_orangtua       |
| Media Penyimpanan | : Harddisk          |
| Panjang Record    | : 225               |

| Nama Field     | Tipe Data | Size | Keterangan  |
|----------------|-----------|------|-------------|
| Id             | Int       | 15   | Primary Key |
| Username       | Varchar   | 30   | Not Null    |
| Password       | Varchar   | 30   | Not Null    |
| Nama_depan     | Varchar   | 50   | Not Null    |
| Nama_belakang  | Varchar   | 50   | Not Null    |
| Usernama_siswa | Varchar   | 50   | Not Null    |

Tabel 3.3 Kamus Data Orang Tua

d. Kamus Data Pembayaran

| Nama databse      | : 3291811_nusantara |
|-------------------|---------------------|
| Nama Tabel        | : tb_pembayaran     |
| Media Penyimpanan | : Harddisk          |
| Panjang Record    | : 255               |

#### Nama Field Tipe Data Keterangan Size Id Int 15 Primary Key Nama\_bank1 Varchar 50 Not Null Norek1 Varchar 20 Not Null Varchar 50 Not Null Atas\_nama1 Not Null Nama\_bank2 Varchar 50 Varchar 20 Norek2 Not Null

# Tabel 3.4 Kamus Data Pembayaran

50

Not Null

e. Kamus Data Skor

Atas\_nama2

| Nama databse      | : 3291811_nusantara |
|-------------------|---------------------|
| Nama Tabel        | : tb_Skor           |
| Media Penyimpanan | : Harddisk          |
| Panjang Record    | : 140               |

Varchar

| Nama Field     | Tipe Data | Size | Keterangan  |
|----------------|-----------|------|-------------|
| Id             | Int       | 15   | Primary Key |
| Username_siswa | Varchar   | 100  | Not Null    |
| Hasil          | Varchar   | 25   | Not Null    |
| Tanggal        | Date      |      | Not Null    |

Tabel 3.5 Kamus Data Skor

# 3.6 Rancangan Interface

Rancangan *interface* merupakan gambaran tampilan pada sistem yang dibentuk.

# 3.6.1. Rancangan Interface untuk Admin.

# a. Form Menu Login

*Form* menu login untuk admin berisi *username* dan *password* yang harus diisi oleh admin untuk masuk kehalaman admin. Rancangan *interface form* untuk admin terdapat pada gambar 3.18.

| HEADER                |  |
|-----------------------|--|
| USERNAME              |  |
| PASSWORD              |  |
| LOGIN SEBAGAI : Admin |  |
| LOGIN                 |  |
| BELUM PUNYA AKUN?     |  |

Gambar 3.18 Form Menu Login Sebagai Admin

Penjelasan halaman :

Halaman login admin terdapat username dan password. Terdapat *login* sebagai admin. Adapun penjelasan *icon* diatas sebagai berikut:

a) *Text input username* 

Input text username disini yaitu untuk input username admin.

b) Text input password

Input text password disini yaitu untuk input password admin.

c) Text login sebagai

Text login sebagai disini login sebagai admin.

d) Text login

Text login disini admin login ke aplikasi.

### b. Form Menu Utama Admin

Rancangan ini menampilkan menu utama admin yang terdapat menu lihat data pembayaran, lihat data penggguna dan menu pelajaran. Rancangan ini terdapat pada gambar 3.19.

| HEADER                   |                        |
|--------------------------|------------------------|
| Selamat Datang :         |                        |
| Lihat Data<br>Pembayaran | Lihat Data<br>Pengguna |
| Menu Pelajaran           |                        |
| Kelua                    | r Akun                 |
| Keluar Aplikasi          |                        |

Gambar 3.19 Tampilan Menu Utama Admin

Penjelasan halaman:

a) Text selamat datang

Text selamat datang yaitu untuk admin yang telah masuk ke aplikasi.

b) Text lihat data pembayaran

*Input text* disini admin dapat melihat data-data pembayaran atau *history* pembayaran.

c) Text lihat data pengguna

*Input* liat data pengguna disini, admin dapat melihat data siswa dan orang tua.

d) Text menu pelajaran

Input menu pelajaran disini, admin mengunggah mata pelajaran.

e) Text keluar akun

Admin dapat langsung keluar akun dan kembali ke menu login.

f) Text keluar aplikasi

Admin dapat langsung keluar aplikasi.

#### c. Form Pembayaran

*Form* pembayaran ini berisi tentang data-data pembayaran yang dilakukan oleh *user*. Rancangan *interface form* pembayaran terdapat pada gambar 3.20.

| NAMA US | SER |
|---------|-----|
| NAMA US | SER |
| KEMBALI |     |

Gambar 3.20 Form Pembayaran.

Penjelasan halaman :

a) Text nama user

*Input text* nama *user* berisi data-data pembayaran yang dilakukan oleh *user*.

b) Text kembali

Input kembali untuk kembali ke menu sebelumnya.

#### d. Form Menu Lihat Pengguna

Rancangan ini menampilkan menu lihat data orang tua dan lihat data siswa. Rancangan ini terdapat pada gambar 3.21.

| HEADER                 |                     |  |  |  |
|------------------------|---------------------|--|--|--|
| Selamat Datang :       |                     |  |  |  |
| Lihat Data<br>Orangtua | Lihat data<br>Siswa |  |  |  |
| Kembali                |                     |  |  |  |
|                        |                     |  |  |  |

Gambar 3.21 Form Menu Lihat Pengguna

Penjelasan halaman :

a) *Text* selamat datang

Yaitu untuk admin yang telah login.

b) *Text* lihat data orang tua

*Input text* lihat data orang tua disini yaitu admin melihat data-data orang tua yang telah mendaftar.

c) Text lihat data siswa

*Input text* lihat data siswa disini yaitu admin melihat data-data siswa yang telah mendaftar.

d) Text kembali

Yaitu admin dapat kembali ke menu sebelumnya.

# e. Form Menu Lihat Data Orang Tua

Rancangan halaman ini menampilkan data orang tua. Rancangan ini terdapat pada gambar 3.22.

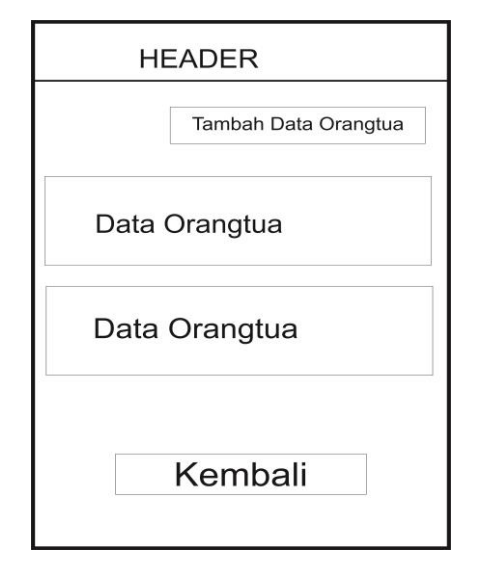

Gambar 3.22 Form Menu Lihat Data Orang Tua

Penjelasan halaman :

a) *Text* tambah data orang tua

*Input* tambah data orang tua disini yaitu admin dapat menambah data-data orang tua.

b) *Text* data orang tua

Input data orang tua disini yaitu data-data orang tua yang sudah mendaftar.

c) Text kembali

Yaitu admin dapat kembali ke menu sebelumnya.

### f. Form Menu Data Siswa

Rancangan ini menampilkan data-data siswa yang sudah melakukan registrasi dan dapat melakukan tambah data siswa. Rancangan ini terdapat pada gambar 3.23.

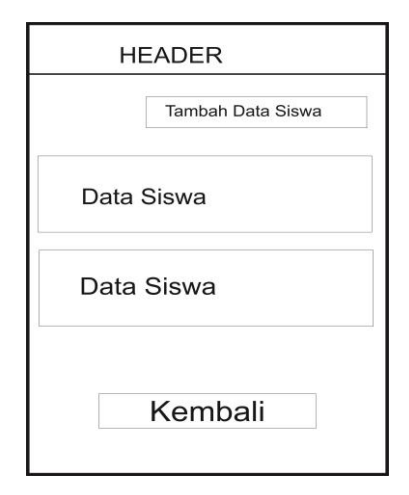

Gambar 3.23 Form Menu Lihat Data Siswa

Penjelasan halaman:

a) *Text* tambah data siswa

*Input text* tambah data siswa disini yaitu admin dapat menambah data-data siswa.

b) Text data siswa

*Input text* data siswa disini yaitu admin dapat melihat data-data siswa yang telah mendaftar.

# g. Form Menu Pelajaran di Admin

*Form* ini untuk unggah materi dan melihat materi pelajaran. Rancangan *interface* ini terdapat pada gambar 3.24.

| Masukan Judul I |            |
|-----------------|------------|
|                 | Materi     |
| Pilih File      |            |
|                 |            |
| Lihat Materi PD | )F         |
|                 | Pilih File |

Gambar 3.24 Form Menu Pelajaran Di Admin.

Penjelasan halaman:

a) Text masukan judul materi

*Input text* masukan judul materi disini yaitu admin dapat menuliskan judul-judul materi yang akan diunggah.

b) Text pilih file

Input pilih file disini yaitu admin memilih file materi yang akan diunggah.

- c) *Text* materi
  *Input* materi disini yaitu admin dapat melihat materi-materi yang telah diunggah.
- d) *File* diunggah dalam bentuk pdf. *File* dapat di unduh untuk siswa dan bisa dilihat dalam bentuk online atau ofline.

# 3.6.2. Rancangan Interface untuk User

a. Form Login Sebagai Siswa

*Form* ini untuk *user* dapat melakukan registrasi atau login ke aplikasi. Rancangan *interface* ini terdapat pada gambar 3.25.

| HEADER               |
|----------------------|
| USERNAME             |
| PASSWORD             |
| LOGIN SEBAGAI :SISWA |
| LOGIN                |
| BELUM PUNYA AKUN?    |

Gambar 3.25 Form Menu Login Sebagai Siswa

Penjelasan halaman :

a) Text username

Input text username disini yaitu siswa memasukan username nya untuk dapat login.

b) Text password

Input text password disini yaitu siswa memasukan password nya untuk dapat login.

c) Text login sebagai siswa

*Input text login* sebagai siswa disini yaitu *user* harus *login* sebagai siswa, jika tidak maka *login* tidak berhasil.

d) Text login

Input login disini yaitu siswa melakukan login.

e) Text belum punya akun

*Input text* belum punya akun disini yaitu jika siswa belum mendaftar atau belum punya akun, maka siswa terlebih dahulu mendaftar.

# b. Form Menu Registrasi Siswa

*Form* ini menampilkan registrasi untuk siswa saat siswa akan melakukan *login*. Rancangan ini terdapat pada gambar 3.26.

| HEADER        |
|---------------|
| Nama Depan    |
| Nama Belakang |
| Asal Sekolah  |
| Kelas         |
| DAFTAR        |

Gambar 3.26 Form Registrasi Siswa

Penjelasan halaman :

a) Text nama depan

Input nama depan disini yaitu siswa harus mengisi nama depan.

b) Text nama belakang

Input text nama belakang disini yaitu siswa harus mengisi nama belakang.

c) Text kelas

Input text kelas disini yaitu siswa harus sudah kelas 6.

# c. Form Menu Utama Siswa

*Form* ini dapat terdapat menu unduh materi dan latihan soal. Rancangan *interface* ini terdapat pada gambar 3.27.

| HEADER           |              |  |  |
|------------------|--------------|--|--|
| Selamat Datang : |              |  |  |
| Download materi  | Latihan Soal |  |  |
| Keluar Akun      |              |  |  |
| Keluar Aplikasi  |              |  |  |

Gambar 3.27 Menu Utama Siswa

Pemjelasan materi:

a) *Text* selamat datang

*Input text* selamat datang disini yaitu nama siswa yang telah mendaftar atau telah *login*.

b) Text mengunduh materi

*Input text* mengunduh materi disini yaitu siswa dapat mengunduh materimateri yang tersedia dalam bentuk pdf.

c) *Text* latihan soal

*Input text* latihan soal disini yaitu siswa terlebih dahulu *login* dan memilih mata pelajaran.

d) Text keluar akun

*Input text* keluar akun disini yaitu siswa dapat langsung keluar akun dan ke menu *login*.

e) Text keluar aplikasi

Yaitu siswa langsung dapat keluar aplikasi.

### d. Form Unduh Materi

*Form* ini siswa dapat mengunduh materi sesuai kelas dan mata pelajaran yang akan dipilih. Rancangan ini terdapat pada gambar 3.28.

| HEADER               | ł                   |
|----------------------|---------------------|
| MATERI KELA          | AS                  |
| MATERI 1             | Р<br>Л              |
| MATERI 2<br>MATERI 3 | $\overline{\nabla}$ |
| LOG OUT              | KEMBALI             |

Gambar 3.28 Form Unduh Materi

Penjelasan halaman :

a) Text materi

Yaitu siswa dapat mengunduh materi-materi yang diinginkan.

#### e. Form untuk Latihan

*Form* ini siswa dapat melakukan latihan sesuai kelas dan mata pelajaran. Rancangan ini terdapat pada gambar 3.29

| LATI     | HAN SOAL | KELAS ? |
|----------|----------|---------|
| 1        | D.       |         |
| А. В. С. | SELESAI  | [       |
| LOCOUT   |          | KEMBAL  |

Gambar 3.29 Form Latihan

Penjelasan halaman :

a) *Text* latihan soal

Yaitu siswa langsung bisa mengerjakan soal-soal dan langsung keluar nilainya. Soal dikerjakan dalam bentuk pilihan ganda, tidak ada essay. Soal dapat dikerjakan kembali dengan menampilkan soal random.

#### f. Form Menu Registrasi Orang Tua

Saat orang tua akan login, terlebih dahulu melakukan registrasi untuk dapat *login*. Rancangan ini terdapat pada gambar 3.30.

| I     | HEADER    |  |
|-------|-----------|--|
| Nama  | Depan     |  |
| Nama  | Belakang  |  |
| Usern | ame Siswa |  |
|       | DAFTAR    |  |

Gambar 3.30 Form Menu Registrasi Orang Tua

Penjelasan halaman :

a) Text nama depan

Input text nama depan disini yaitu orang tua mengisi nama depannya.

b) *Text* nama belakang

*Input text* nama belakang disini yaitu orang tua mengisi nama belakangnya.

c) Text username siswa

*Input text username* siswa disini yaitu orang tua mengisi nama anaknya yang sudah terdaftar.

d) Text daftar

Input daftar yaitu orang tua melakukan pendaftaran.

#### g. Form Menu Login Sebagai Orang Tua

Rancangan ini menampilkan saat orang tua akan login ke aplikasi. Rancangan ini terdapat pada gambar 3.31.

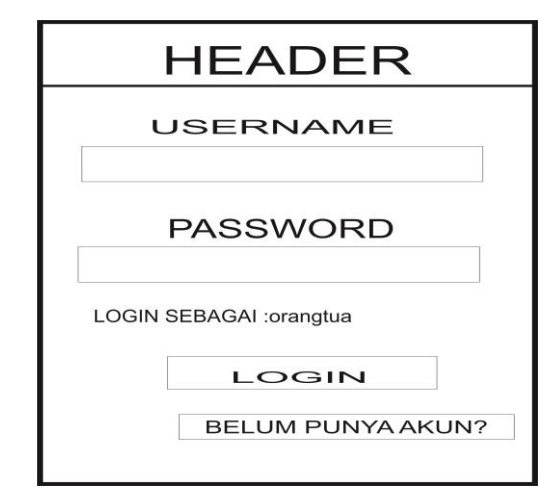

Gambar 3.31 Form Menu Login Sebagai Orang Tua

Penjelasan halaman:

a) Text username

*Input text username* disini yaitu orang tua memasukan *username* nya untuk dapat *login*.

b) Text password

Input text password disini yaitu siswa memasukan password nya untuk dapat login.

c) Text login sebagai orang tua

Input text login sebagai orang tua disini yaitu user harus login sebagai orang tua, jika tidak maka login tidak berhasil.

d) Text login

Input login disini yaitu orang tua melakukan login.

e) Text belum punya akun

*Input text* belum punya akun disini yaitu jika orang tua belum mendaftar atau belum punya akun, maka orang tua terlebih dahulu mendaftar.

#### h. Form Menu Utama Orang Tua

*Form* menu orang tua ini menampilkan mengenai pembayaran dan melihat nilai. Rancangan *interface* terdapat pada gambar 3.32.

| HEAI               | DER                  |  |
|--------------------|----------------------|--|
| Selamat Datan      | g :                  |  |
| Menu<br>Pembayaran | Lihat Score<br>Siswa |  |
| Kelua              | ar Akun              |  |
| Keluar Aplikasi    |                      |  |

Gambar 3.32 Form Menu Utama Orang Tua

Penjelasan halaman :

a) Text selamat datang

Yaitu untuk orang tua yang telah login dan sudah melakukan pendaftaran.

b) Text menu pembayaran

*Input text* menu pembayaran disini yaitu untuk orang tua yang akan melakukan pembayaran.

c) Text menu lihat nilai

*Input text* menu lihat nilai disini yaitu orang tua dapat melihat nilai anaknya ketika sudah mengerjakan soal atau latihan.

# i. Form Menu Pembayaran di Orang Tua

*Form* ini menampilkan data pembayaran siswa. *Form* ini terdapat pada gambar 3.33.

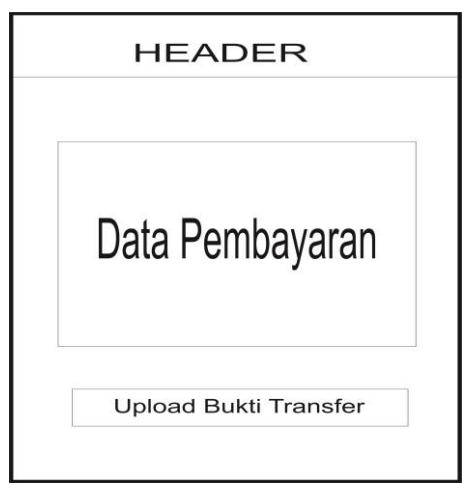

Gambar 3.33 Form Menu Pembayaran Di Menu Orang Tua

Penjelasan halaman :

a) *Text* data pembayaran

Input data pembayaran disini yaitu data nomor rekening pemilik aplikasi.

b) Text upload bukti transfer

*Input* upload bukti transfer disini yaitu jika orang tua sudah melakukan pembayaran, maka orang tua harus mengupload bukti pembayaran.

# j. Form Menu Lihat Nilai

*Form* ini orang tua dapat melihat nilai latihan anaknya. Rancangan *interface* terdapat pada gambar 3.34.

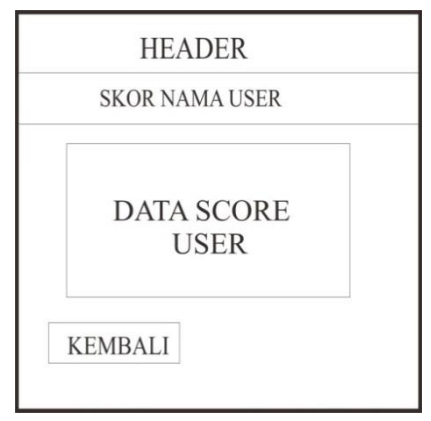

Gambar 3.34 Form Menu Lihat Nilai

Penjelasan halaman :

a) Text data nilai user

Yaitu orang tua dapat melihat nilai anaknya.

b) Text kembali

Yaitu orang tua dapat langsung kembali ke menu sebelumnya.

#### 3.7 Pengujian Aplikasi

Pengujian aplikasi dilakukan dengan menggunakan metode *black-box testing*. Pengujian ini dilakukan dengan menggunakan tiga buah perangkat yang berbeda yang memiliki spesifikasi dengan kriteria tingi, sedang dan tinggi dilihat dari segi perangkat kerasnya. Berikut adalah ketiga perangkat tersebut dan spesifikasinya:

a. Perangkat Katergori Rendah

| 1. | Nama Perangkatnya    | : Xiomi 4x  |
|----|----------------------|-------------|
| 2. | Versi Sistem Operasi | : Android 9 |
| 3. | Kecepatan Prosesor   | : 1.40Ghz   |
| 4. | Kapasitas RAM        | : 3 Gb      |

#### b. Perangkat Kategori Sedang

|    | 1.     | Nama Perangkat       | : Redmi Not 5 Pro   |
|----|--------|----------------------|---------------------|
|    | 2.     | Versi Sistem Operasi | : 9 PKQ1.18904.001  |
|    | 3.     | Kecepatan Prosesor   | : 1.80 Ghz          |
|    | 4.     | Kapasitas RAM        | : 3 Gb              |
| c. | Perang | kat Kategori Tingi   |                     |
|    | 1.     | Nama Perangkat       | : Samsung A20       |
|    | 2.     | Versi Sistem Operasi | : Android 9.0 (Pie) |
|    | 3.     | Kecepatan Prosesor   | : Exynos 7884 Octa  |
|    | 4.     | Kapasitas RAM        | : 3 Gb              |